## Manual de instalação da VPN da ESTGV

Fazer o download do cliente VPN em: <u>http://www.estgv.ipv.pt/estv/vpn/VPN\_ESTGV\_mac.zip</u> e proceder à sua instalação.

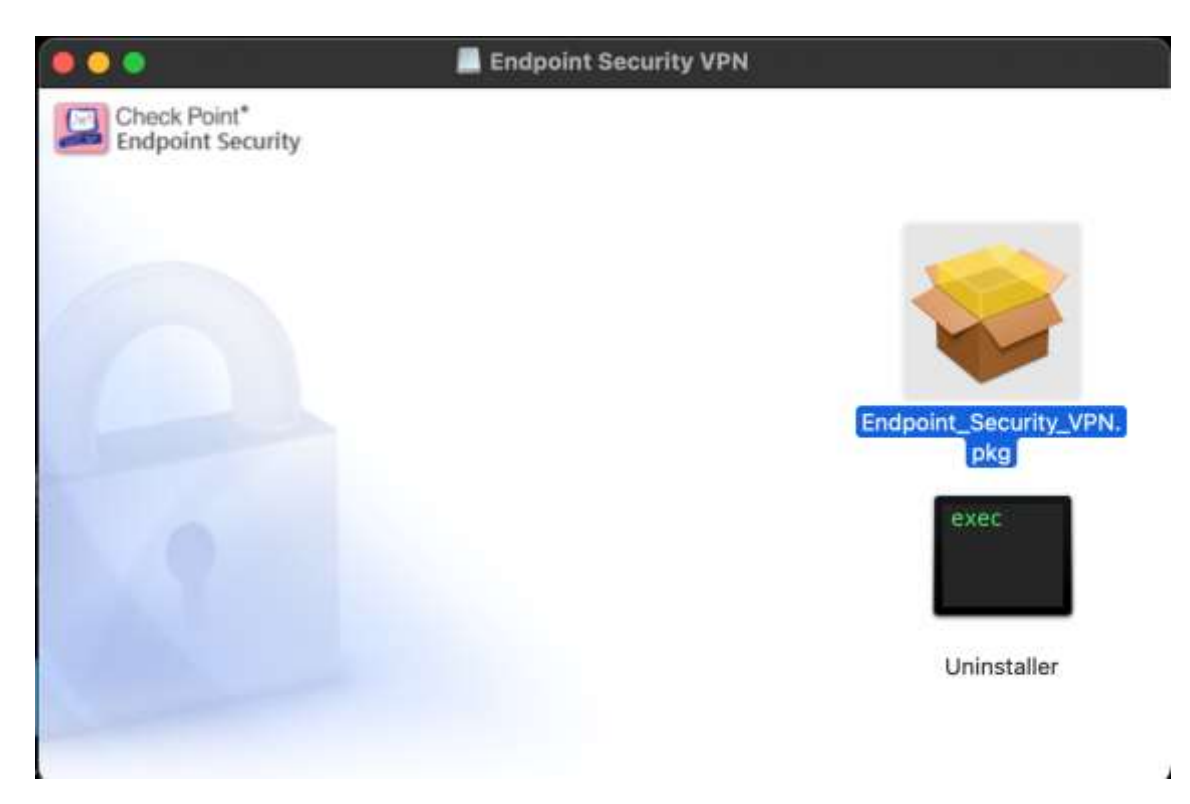

Executar o programa (duplo clique)

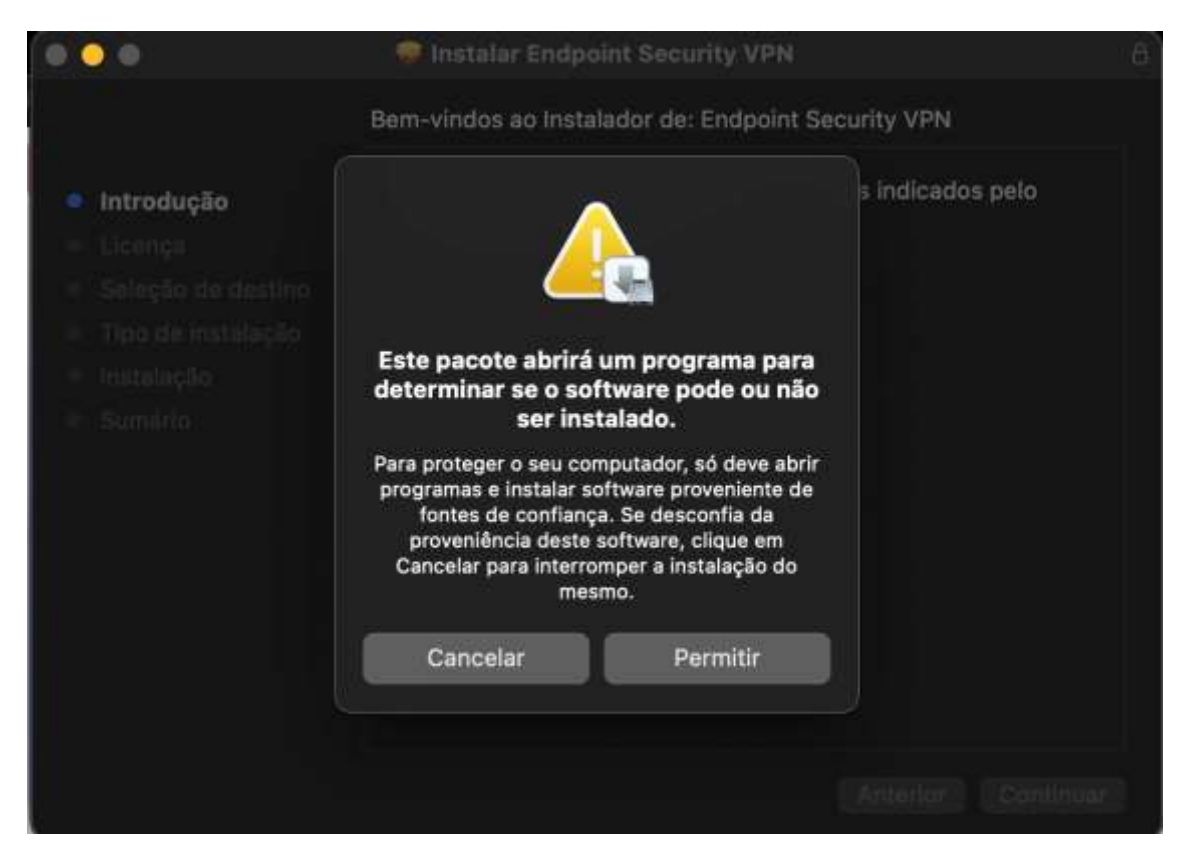

Clicar em "Permitir"

|      | 6                       | <b>1</b> 70%             |   | * | 82% 💋 | ((• | Q |
|------|-------------------------|--------------------------|---|---|-------|-----|---|
| SQL  | Conne<br>Conne<br>VPN ( | ect<br>ect to<br>Options |   |   |       |     |   |
| ₽EM. | Help                    |                          | > |   |       |     |   |
|      | Show<br>Shuto           | Client<br>Iown Client    |   |   |       |     |   |

Clicar em "Connect to ... "

vpn.estgv.ipv.pt

No campo "Username" e "Password" coloque as mesmas credenciais do moodle.

Não coloque @estgv.ipv.pt no caso de docente ou @alunos.estgv.ipv.pt.

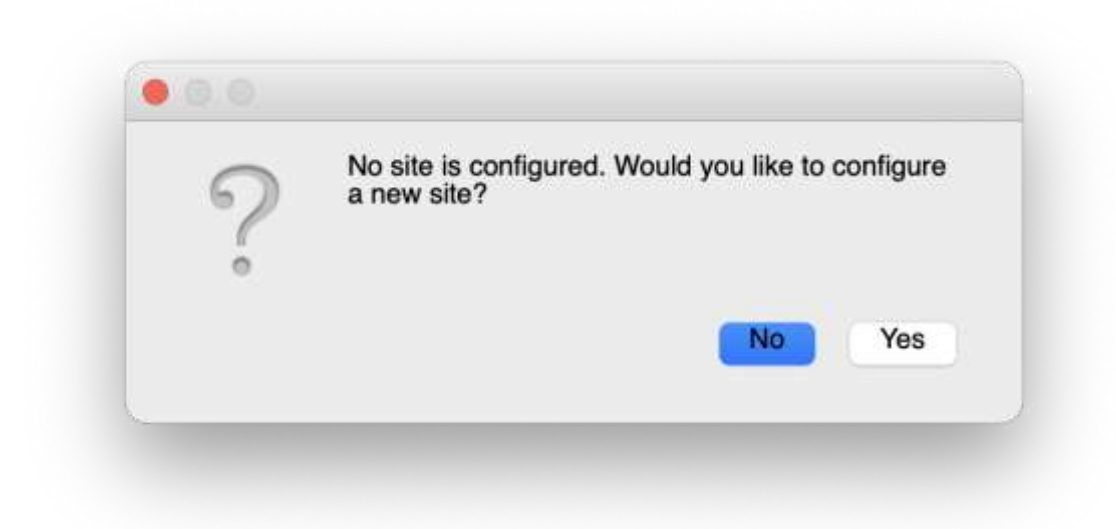

Clicar em "Yes"

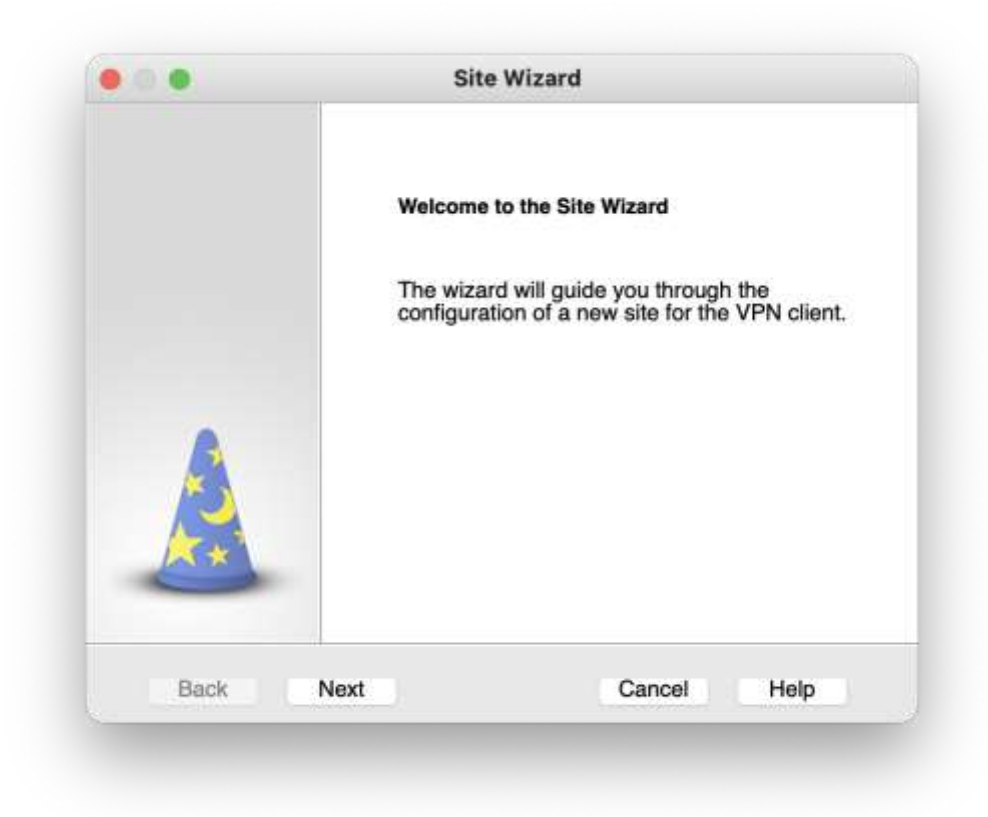

Clicar em "Next"

| A site is your pateway to ne      | rd Antonio Antonio |
|-----------------------------------|----------------------------------------------------------------------------------------------------|
| To continue, fill in the required | information and click next.                                                                                                    |
| Server address or Name:           | vpn.estgv.ipv.pt                                                                                                    |
| Display name:                     | vpn.estgv.ipv.pt                                                                                                    |
|                                   |                                                                                                    |
|                                   |                                                                                                    |

Adicionar o servidor vpn.estgv.ipv.pt

| Endpoint Security                                                                                                | Check Po                                                                                |
|----------------------------------------------------------------------------------------------------|-----------------------------------------------------------------------------------------|
| The site's security certificate                                                                                  | is not trusted!                                                                         |
| While verifying the site's certificate,<br>Press 'Details' for more information                                  | possible security risks were discovered.                                                |
| Details                                                                                                    |                                                                                         |
| Check Point Endpoint Security is co                                                                              | onnecting to site:                                                                      |
| FWESTGV VPN Certificate                                                                                          |                                                                                         |
| Which has the following fingerprint:                                                                             |                                                                                         |
| C GLUM AJAR MARK BUDD SUCH                                                                                       | H KALE HAVE SURF IONS BUSH FUN                                                          |
| We strongly recommend that you co<br>these issues. By clicking "Trust and<br>aware of the risks and agree to con | ontact your system administrator about<br>Continue", you confirm that you are<br>tinue. |
| Trust and Continue                                                                                               | Cancel                                                                                  |

Clicar em "Trust and Continue"

|       | Site created successfully |
|-------|---------------------------|
|       |                           |
| st to |                           |
|       |                           |

Clicar em "Finish"

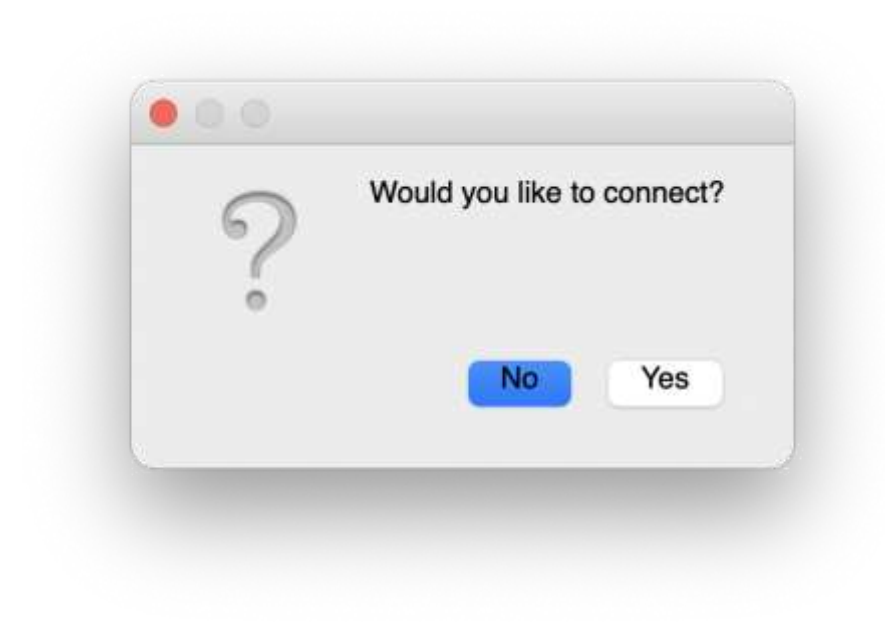

Clicar em "Yes"

| Endpoint S                                   | Security <sup>.</sup>                                                  | Check Point |
|----------------------------------------------|------------------------------------------------------------------------|-------------|
| Site:                                        | vpn.estgv.ipv.pt                                                       |             |
| Authentication                               |                                                                        |             |
|                                              |                                                                        |             |
| Please provide a u<br>Username:              | iser name and password to authenticate                                 |             |
| Please provide a u<br>Username:<br>Password: | user name and password to authenticate<br>(Utilizador usado no moodle) |             |

No campo "Username" e "Password" coloque as mesmas credenciais do moodle.

Não coloque @estgv.ipv.pt no caso de docente ou @alunos.estgv.ipv.pt.